#### I Miei Pazienti

Guida ai servizi di Paginemediche

### Cosa puoi fare con la sezione I Miei Pazienti

Accedere rapidamente ai dati anagrafici e sanitari

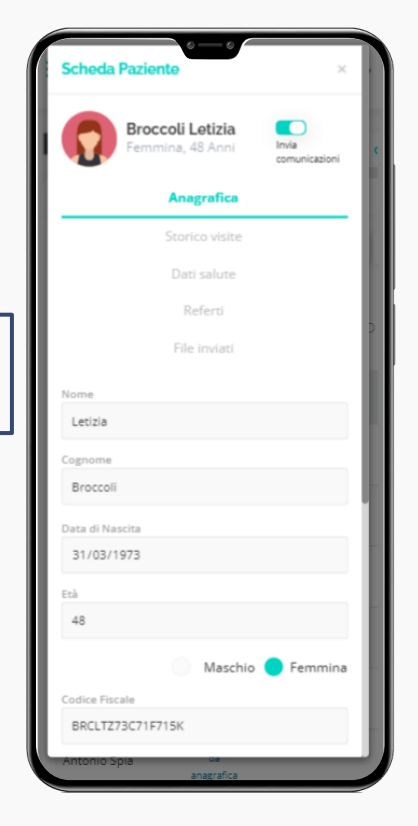

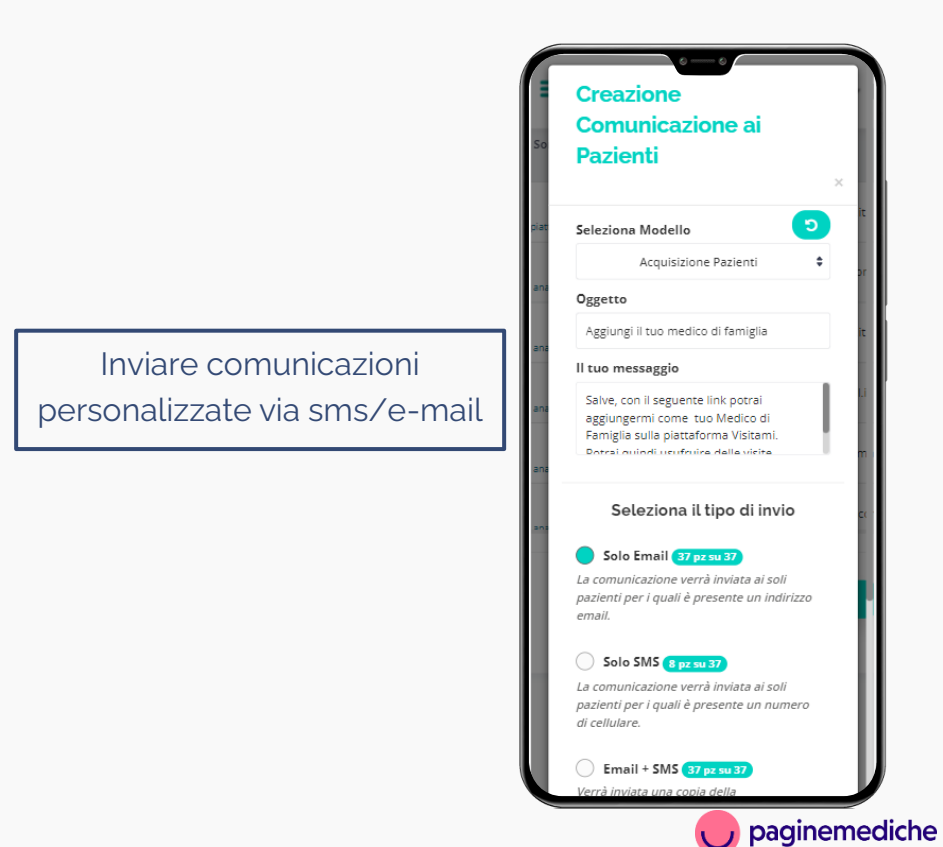

# Importazione anagrafiche pazienti

Dalla tua Area Riservata, vai alla sezione «i miei pazienti». **Puoi inserire i pazienti singolarmente oppure importare tutti i tuoi contatti caricando un file excel**.

- Aggiungi un paziente:
  - 1. Dalla tua Area Riservata seleziona la voce i miei pazienti;
  - Clicca su *aggiungi* per inserire un paziente manualmente oppure clicca su *carica excel* per importare un file.
- Aggiungi un gruppo di pazienti:
  - 1. Clicca per selezionare il file excel oppure trascinalo;
  - 2. Associa le colonne del file al campo richiesto *e avvia l'importazione.*

| I miei Pazienti      |               |                  |                          |                   |         |       |            |          |  |
|----------------------|---------------|------------------|--------------------------|-------------------|---------|-------|------------|----------|--|
| ✓ Filtra per nome,CF | email,tel.    | Tutti A B C      | D E F <b>G</b> H I J K   | LMNOPQ            | R S T U | v w : | CY Z       | AGGIUNGI |  |
| Nome A               | Sorgente 4    | Codice Fiscale   | Email 🛊                  | Data di nascita 🖕 | Sesso 🖕 | Età 👙 | Telefono 🚖 |          |  |
| Antonio Sarto        | da anagrafica |                  |                          |                   | м       |       |            | ° /      |  |
| Luca Ceto            | da anagrafica |                  | floriana@paginemedicf    |                   | F       |       | 3453256833 | ° /      |  |
| Bianchi Chiara       | da anagrafica | HHPJLI93D41Y709G | chiara.bianchi@gmail.com | 01/04/1993        | F       | 28    |            | ° /      |  |
| Bianco Valeria       | da anagrafica | GHHPOL43D675389R | valebianco@gmail.com     | 27/04/1943        | F       | 78    |            | ° /      |  |
| Bonfiglioli          | da anagrafica |                  | matteo@paginemediche.i   | τ                 | м       |       |            | ° /      |  |
| Carlo Marra          | da anagrafica |                  |                          |                   | м       |       |            | •        |  |
| Chiara Bianchi       | da anagrafica |                  | chiara.bianchi@gmail.com | 'n                | F       |       |            | •        |  |
| Ciro Rose            | da anagrafica |                  | cir.ros@yahoo.it         |                   | м       |       |            | •        |  |
| Ciro Spiga           | a anasrafica  |                  |                          |                   | м       |       |            | ° /      |  |

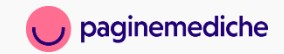

### **Scheda Paziente**

- Per ogni paziente caricato in rubrica, avrai a tua disposizione una scheda paziente, che include oltre all'anagrafica, lo storico delle visite effettuate, i file scambiati durante le video visite e i dati dei programmi di monitoraggio a distanza.
- Puoi visualizzare lo storico di un paziente, cliccando sull'icona dedicata 

   Nella sua scheda personale oltre i dati salute troverai anche i documenti e i referti condivisi.

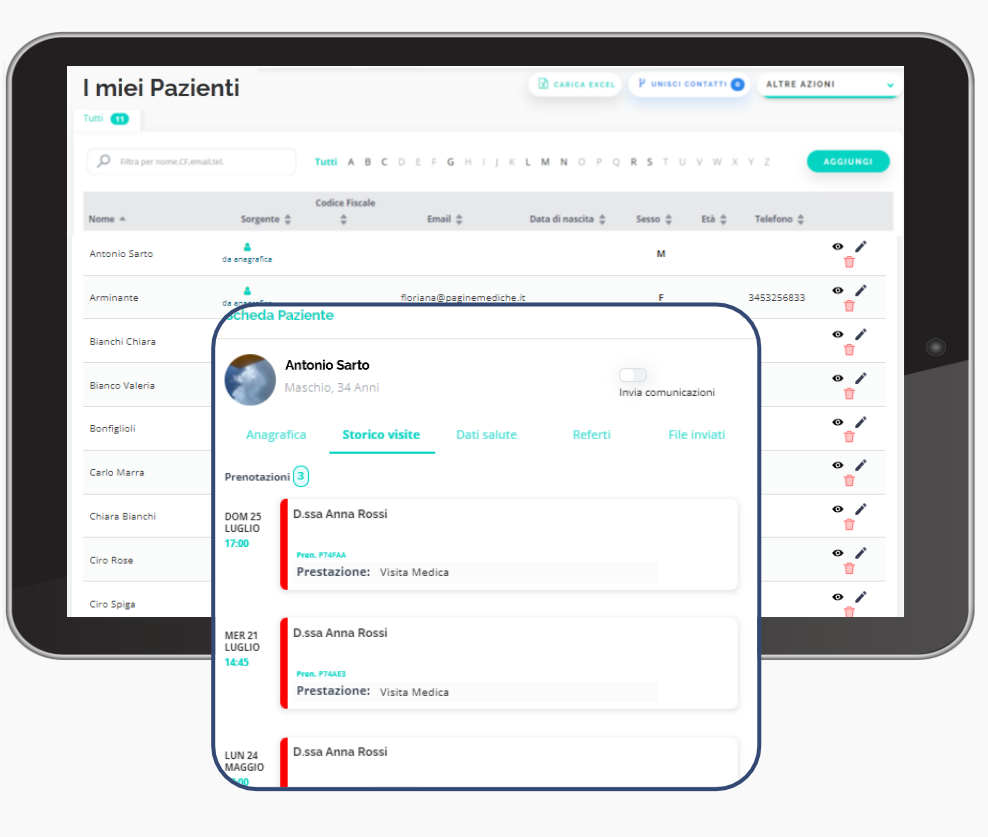

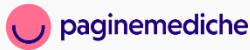

## Invio comunicazioni

È possibile **creare campagne di comunicazione personalizzate da usare** *ad hoc* **per ogni situazione** come invitare i pazienti a prenotare un appuntamento tramite app oppure informarli in caso di variazione dell'orario di ambulatorio.

- Dalla tua Area Riservata seleziona la voce «i miei pazienti»;
- Clicca su invia comunicazioni e seleziona i pazienti;
- Conferma la selezione e *crea la comunicazione.*

| 6                                                                                    |                          |                                  |                                |                   |         |              | AREASLING          | Dissa Anna       |
|--------------------------------------------------------------------------------------|--------------------------|----------------------------------|--------------------------------|-------------------|---------|--------------|--------------------|------------------|
| miei Pazienti                                                                        |                          |                                  |                                |                   | (B) can | 04 DALL (19) | NVIA COMUNICAZIONI | ALTRE AZIONI     |
| T Solo i miel Pazienti T Tutti i Pazienti M/F (<br>P Fibra per nome, CF, email, tal. | +M +F TUTTE 0-17<br>Tutt | 18-39 40-49 50-59 60-<br>A B C D | 89 70-79 over80<br>E F G H I J | K L M N O P       | Q R S T | u v w :      | X Y Z              | ACCIUNCI         |
| lome #                                                                               | Sorgente 🏺               | Codice Fiscale 👙                 | Email 🎂                        | Data di nascita 🗄 | Sesso 🏺 | Età 🌐        | Telefono 🛱         |                  |
| ndrea                                                                                | da piatlaforma           |                                  | glaschett@libero.it            | 11/04/2010        |         |              | 3479732919         | ۰                |
| ntonio                                                                               | da piatuforma            |                                  | glaschem@libero.k              | 13/12/1967        | м       | 34           | 3479732919         | 0                |
| ropnio                                                                               | a<br>de anagentes        |                                  |                                |                   |         |              |                    | • / <del>1</del> |
| nonio Rossi                                                                          | a consportes             |                                  | antonio.r@gmail.com            |                   |         |              |                    | • / 🕯            |
| rtonio Scheri                                                                        | a<br>de enegator         |                                  | giaschem@libero.it             |                   |         |              |                    | • / <del>1</del> |
| ntonio Spia                                                                          | a<br>de anageifes        |                                  | spina567@hotmail.k             |                   |         |              |                    | • / 📋            |
| roccoli Letizia                                                                      | a anagorita              | BRCLTZ73C71F715K                 | letisiabroccoli73@hotmail.it   | 31/03/1973        |         | 48           |                    | • / 🕯            |
| edenica Pino                                                                         | a anagorita              | VLLLMR85D45P912V                 | lariamvillari@gmail.com        | 05/04/1985        |         | 26           | 3492615892         | • / 🕯            |
| errara Barbara                                                                       | a<br>de enegator         |                                  | barbara.ferrara@email.it       | 24/11/1965        |         | 56           |                    | • / <b>1</b>     |
| avio Sodani                                                                          | a de arragentes          | SDN#LV92D09H501G                 | flavio@paginemediche.it        |                   |         |              |                    | • / 🕯            |
| oriana                                                                               | a anagorita              |                                  | foriana@paginemediche.it       |                   |         |              |                    | • / 🕯            |
| laniuca                                                                              | de anagoritas            |                                  | gianiuca@paginamadicha.it      |                   |         |              |                    | • / <b>1</b>     |
| ianni Schattino                                                                      | de antagoritas           |                                  | giaschem@libers.ht             |                   |         |              |                    | • / 🔋            |
| viros Simone                                                                         | de antegrafica           | GQNSMN84818F912T                 | simone@paginemediche.it        |                   | м       |              |                    | •/*/             |

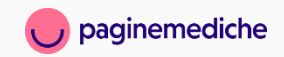

### Personalizzazione comunicazioni

- Completa le informazioni del tuo messaggio;
- Ad ogni comunicazione puoi collegare una prestazione, consentendo ai pazienti di prenotare un appuntamento, cliccando direttamente sul link all'interno del messaggio che ricevono;
- Scegli se inviarlo via e-mail o via sms. Accanto ad ogni tipologia di invio, visualizzerai il numero di contatti che riceveranno la comunicazione.

N.B Prima di inviare la comunicazione, all'interno della tua Area Riservata, inserisci alla voce «prestazione» quella che intendi inserire nella comunicazione, crea uno *studio* con questa sola prestazione alla voce «dove visito» e inserisci le *disponibilità* in Agenda.

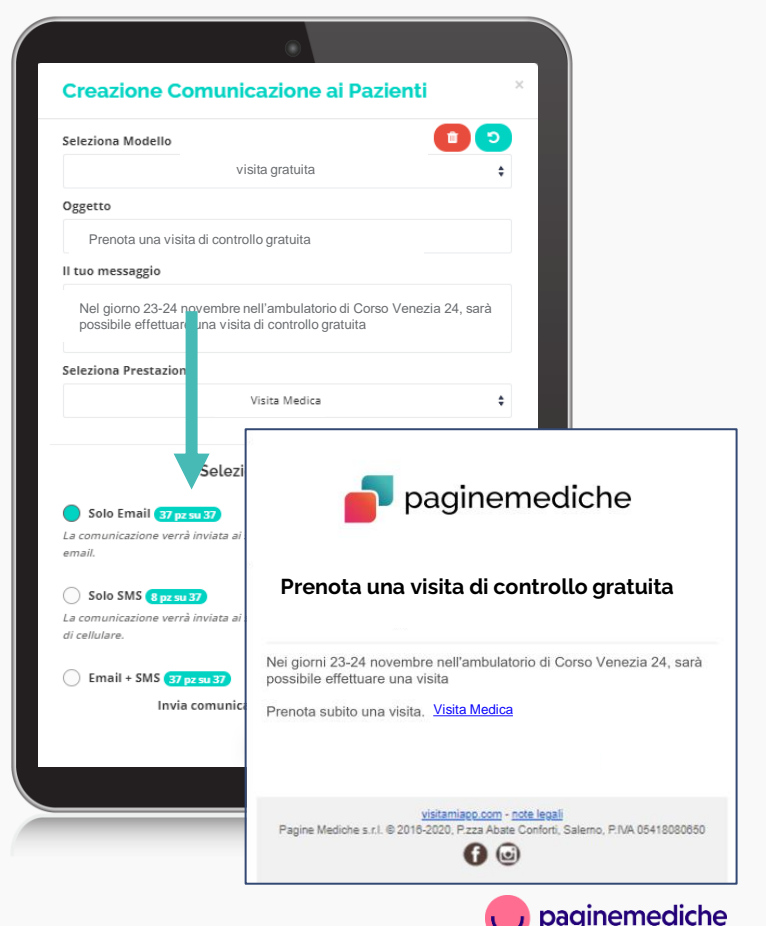

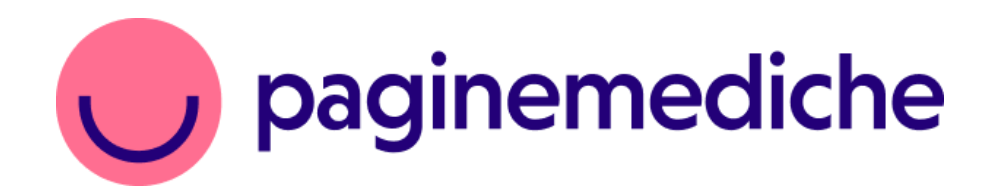